## How to access the DLC Item "The Lion of Orlais" and "Fadeshear"

The Lion of Orlais and Fadeshear are a shield and weapon, respectively, which are received by having registered your copy of Dragon Age II. The registration code (UPC code) is typically found on the back of the box for retail copies and is emailed to you with electronic copies. To redeem this code, follow these instructions:

- 1. Go to <u>http://social.bioware.com</u>
- 2. Log in to your account
- 3. Go to Profile > Register Games (<u>http://social.bioware.com/user\_bw\_games\_register.php</u>)
- 4. Click on "Click Here to Register Game" under the PC console listing of Dragon Age II
- 5. Enter your Registration Key (UPC code) in the space provided and press the "Register" button
- 6. Upon successful registration restart your console and load the game

You can verify that your account has these entitlements by going to <u>http://social.bioware.com</u> and checking under Profile > Your Registered Game Content

(<u>http://social.bioware.com/user\_entitlements.php</u>) when you are logged in to that account.